## NBPTS DestinyOne Registration Instruction:

- 1. First, click <u>here</u> to get to the workshop registration site.
- Under NBPTS Workshops, click Add To Cart to enroll in a bundle of all the required NBPTS Workshops at one time.

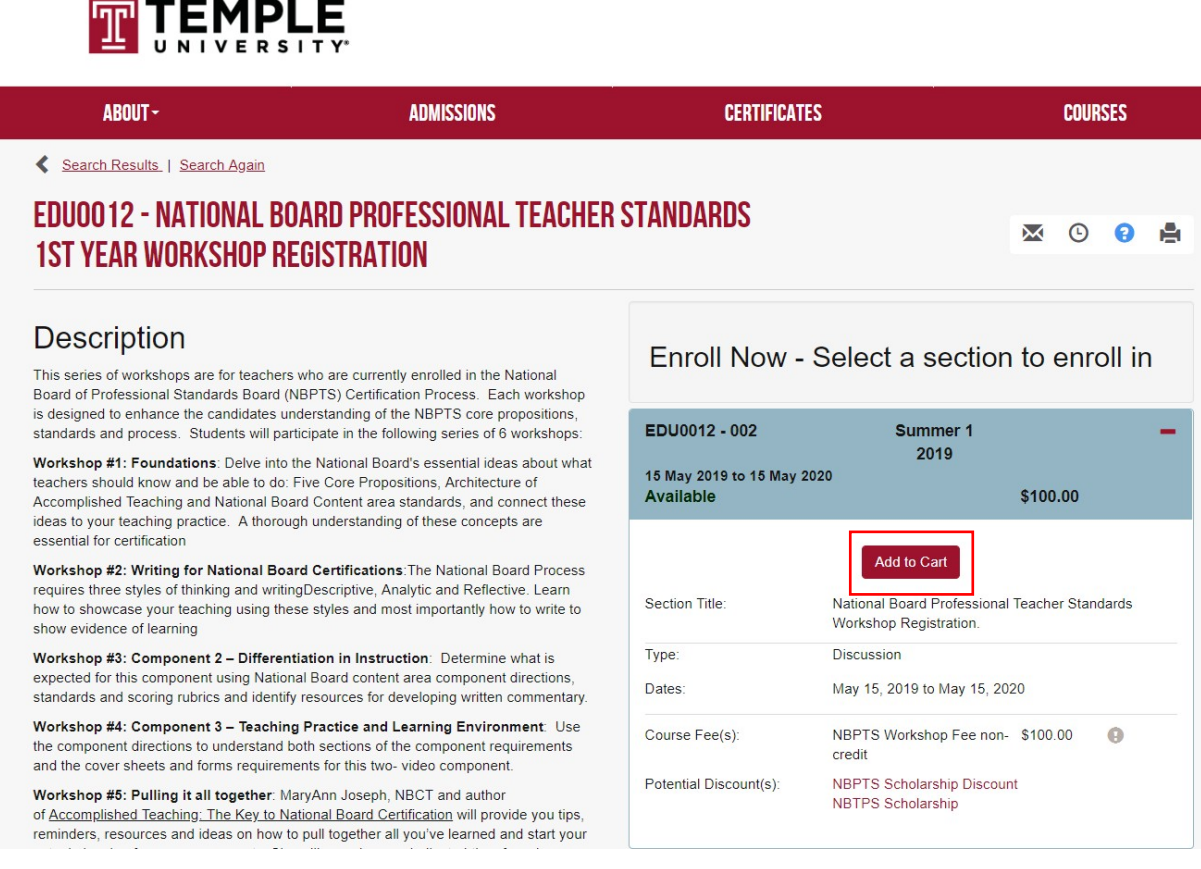

- 3. Click Keep Shopping to register for the component mentoring.
  - a Note that the Component Mentoring is required if you have a scholarship

| STUDENT PORTAL -       | ABOUT-                                 | AREA OF STUDY            | ADMISSIONS | CERTIFICATES             | COURSES |
|------------------------|----------------------------------------|--------------------------|------------|--------------------------|---------|
| CAR                    | Т                                      |                          |            |                          |         |
| Kee                    | p Shopping                             |                          |            | Checkout                 |         |
|                        |                                        |                          |            |                          |         |
| E                      | nrolling In Certificates               |                          |            |                          |         |
| BU0046 NBPTS Workshops |                                        |                          |            | Update Selections Remove |         |
| Wor                    | kshop Registration<br>ential Discounts |                          |            | \$50.00                  |         |
| You                    | may have received coupon codes for 1   | the following discounts: |            |                          |         |
| Sub                    | total                                  |                          |            | \$50.00                  |         |

- 4. Search for "NBPTS Component Mentoring" or click here
- 5. Open the first section offered for Fall 2020 (EDU0010-007)\* and Add To Cart

| ABOUT- | AREA OF STUDY                                                                       | ADMISSIONS                 | CERTIFICATES                                                                                                    | C  |
|--------|-------------------------------------------------------------------------------------|----------------------------|----------------------------------------------------------------------------------------------------|----|
|        | Search Results.   Search Again                                                      |                            |                                                                                                    |    |
|        | EDUOO 10 - NBPTS COMPONENT MENTORING                                                | × 0 0                      | ۰                                                                                                    |    |
|        | Description                                                                         | Eproll Now                 | Select a section to onroll i                                                                                              | in |
|        | Each student will receive one-on-one support from a current National Board Certific | EIIIOII NOW                | Enroll Now - Select a section to enroll in                                                                                |    |
|        | Mentoring for 1-2 components of the NBPTS Certification Process is required.        | EDU0010 - 001              | Fall 2017                                                                                                    | -  |
|        | Mentoring for all 3-4 components of the NBPTS Certification Process is available.   | Available                  |                                                                                                    |    |
|        | Registration and payment for this mentoring must be completed by August 30, 20      | Section Title:             | Add to Cart NBPTS Component Mentoring                                                                                     |    |
|        |                                                                                     | Contact Hours              | 3.0                                                                                                    |    |
|        |                                                                                     | Location:                  | Main                                                                                                    |    |
|        |                                                                                     | Course Fee(s):             | Mentoring for 1-2 \$150.00<br>Components non-credit<br>Mentoring for 3-4 \$300.00 or<br>Components non-credit 50% deposit |    |
|        |                                                                                     | Section Notes.             |                                                                                                    |    |
|        |                                                                                     | Mentoring will take place  | e between September 2017 - May 2018                                                                                       |    |
|        |                                                                                     | Locations and dates an     | Locations and dates are TBD by Instructor                                                                                 |    |
|        |                                                                                     | EDU0010 - 002<br>Available | Fall 2017                                                                                                    | +  |

A pop-up will appear at this point and you may select **Checkout** which brings you back to you cart. If you are a scholarship recipient and have a discount code, you may apply it here.
 CART

| Keep Shopping                                                                                   | Checkou                  |
|-------------------------------------------------------------------------------------------------|--------------------------|
| Enrolling In Certificates                                                                       |                          |
| BU0046 NBPTS Workshops                                                                          | Update Selections Remove |
| Workshop Registration<br>Potential Discounts: 3                                                 | \$50.00                  |
| You may have received coupon codes for the following discounts:<br>NBPTS Scholarship Discount 3 |                          |
| Subtotal                                                                                        | \$50.00                  |

- 7. At the bottom of your cart, the Component Mentoring course has been added. Choose a component mentoring package for either 1-2 or 1-2 and 3-4 components.
  - □ If you select the 1-2 and 3-4 component mentoring package, it will prompt you to select a payment option. For this component package, you are able to pay a deposit now during checkout (\$150.00) and be invoiced for the remainder (\$150.00) or you may pay the full amount now during checkout (\$300.00).

| Courses                                                                                                    |                    |
|----------------------------------------------------------------------------------------------------|--------------------|
| EDU0010 - 001 - NBPTS Component Mentoring                                                                                                 | Remove             |
| Enrollment Options:                                                                                                    |                    |
| Mentoring for 3-4 Components \$300.00<br>Mentoring for 1-2 Components \$150.00                                                            | Selected<br>Select |
| Selected Enrollment Option:<br>Mentoring for 3-4 Components<br>Deposit Payment Option:<br>Pay Full Amount \$300.00<br>Pay Deposit\$150.00 | \$300.00           |
| Subtotal                                                                                                    | \$300.00           |
| COURSES TOTAL                                                                                                    | \$300.00           |
| CART TOTAL                                                                                                    | \$350.00           |
| Keep Shopping Update Registration Policies                                                                                                | Checkout           |

8. Click **Checkout** to proceed with the registration process. If you are also registering for the Component Mentoring, please see the instructions in step 6. This takes you to an account log in or creation screen where you will need to make a DestinyOne account. Under *I am a new DestinyOne* user, enter your email to begin the account creation process.

The only required information you must enter in order to create an account is:

- Username & password
- First & last name
- Date of Birth
- Email address
- Telephone
- Address

Make sure to initial to accept the privacy policies at the bottom of the form and **Continue Checkout**.

9. Select a Payment Method and Accept the Policy Confirmation. Once you see a receipt screen, you have successfully completed registration. \*\*

## Notes:

\* - You may notice there is a second section under the NBPTS Component Mentoring course (EDU0010-008). In the event that you initially register for mentoring for 1-2 components but later decide you would like to have mentoring for the other 1-2 components as well, this is the section you should register for at that time. This is only if you wish to have mentoring for all 3-4 components but have only registered for 1-2 components. It is an easy way to add the extra 1-2 component mentoring and pay the extra \$150.00 if you decide you would like to do so in the future.

\*\* - All registrations are final. No refunds will be given.